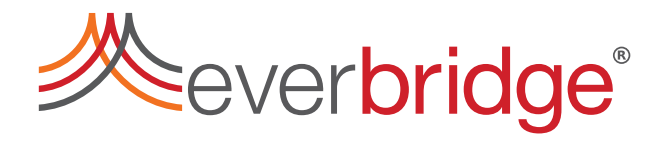

## **Control Center Installation Guide**

Everbridge Suite

### CONTROL CENTER INSTALLATION GUIDE

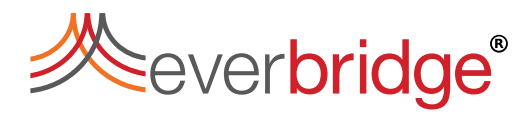

## Contents

| About Control Center Installation                                           | 3  |
|-----------------------------------------------------------------------------|----|
| Overview of the Installation Process                                        | 3  |
| Control Center Installers                                                   | 3  |
| Software Requirements                                                       | 4  |
| Prerequisites for Installing Control Center                                 | 5  |
| User Account Requirements                                                   | 5  |
| Enabling Named Pipes and TCP/IP for SQL                                     | 6  |
| Updating Group Policy for a Service Account                                 | 7  |
| System Cryptography: Use FIPS Compliant Algorithms for Encryption, Hashing, |    |
| and Signing                                                                 | 9  |
| Configuring Prerequisites for Windows Operating Systems                     | 10 |
| Installing Control Center Server                                            | 11 |
| TLS for Secured Connection Between Server and Client                        | 25 |
| Installing Control Center Client                                            | 26 |
| Starting Windows Services                                                   | 30 |
| Configuring No Domain Tool                                                  | 30 |
| Connection Manager                                                          | 31 |
| Installing Connection Manager                                               | 32 |
| Importing Control Center Objects                                            | 35 |
| Upgrading Control Center                                                    | 36 |
| Upgrade Manager Prerequisites                                               | 36 |
| Using Control Center Upgrade Manager                                        | 37 |
| Unattended Upgrade of the Control Center Client                             | 38 |
| Upgrade Manager Support From Custom Locations                               | 39 |
| Troubleshooting                                                             | 40 |
| Control Center Installation Fails to Complete                               | 41 |
| Installer Error: Sqlpackage.exe has Stopped Working                         | 42 |
| Unable to Start Net.Msmq Listener Adapter Service                           | 42 |
| General Service Failure                                                     | 42 |
| Waiting for Security Service to Start                                       | 43 |
| Appendix                                                                    | 44 |
| Port Description                                                            | 44 |
| Control Center Server                                                       | 44 |
| Control Center Client                                                       | 46 |

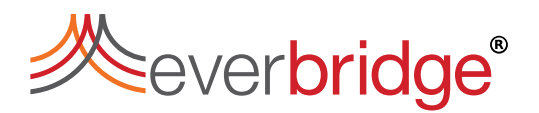

## **About Control Center Installation**

The Control Center<sup>™</sup> installation process can be performed on desktops, laptops, and servers. The Control Center installer is easy to use and provides default options to automate the installation process.

**Important**: There are two important changes to the installation process that will affect the installation where an Control Center database already exists.

- 1. Schema management The installer will remove any objects from the databases listed below if they are not part of the current Control Center database model. That is, any existing custom tables, stored procedures etc. will be removed. If custom tables are required, create these in separate databases.
  - Pacific
  - Connection Manager
  - Auditing
  - Atlantic
- 2. **Database cleanup** Control Center will delete all Control Center objects in the database that do not comply with the database integrity rules. For example, deleting an object manually from the device table would leave invalid rows in other tables such as the permission tables, therefore such entries will now be removed.

### **Overview of the Installation Process**

At a high-level, the installation process covers the following sections:

- Software Requirements and Prerequisites.
- Installing Control Center and Connection Manager installation.
- Database setup during installation. The steps for setting up SQL server is not covered in this document. See the Microsoft SQL Server Configuration Help for instructions.
- Control Center License Certificate, which is the Software license code used for unlocking features and functionality in Control Center.

## **Control Center Installers**

Control Center comes packaged with several components that enable you to accomplish a specific function within a solution. The Server installer includes all the required components except for the Windows Client, which is provided using a separate installer.

#### **Control Center Server Installer**

The Control Center Server installer comes packaged with all server-side components.

The Control Center Server installer includes the following components:

- Alarm Types
  - Alarm Types Service
  - Rules Engine Service
- Auditing Service

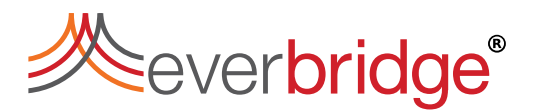

- Connection Manager Service
- Data Web Service (IIS)
- Federated Service
- GIS Service
- Location Import Tool
- Remote Deployment Tool
- Security Service
- Server Service
- Video Export Service
- Web Server (IIS)
- Web Service

#### **Control Center Windows Client Installer**

The Control Center Windows Client installer includes the Windows Client application, which enables you to connect to an Control Center Server installation. Although the Windows Client can easily be installed on the same computer as the server (for example, for training or demonstrations), it is typically installed on separate computers.

### Software Requirements

The following sections describe the software requirements for Control Center, depending on what components you are installing.

**CAUTION:** When installing, you must install Control Center Server and Control Center Clients with the same major.minor.patch version numbers. For example, if you are installing Control Center Server version 5.20.5 then you must install Control Center Client Version 5.20.5 on your client machines.

### **Control Center Server Requirements**

Before installing Control Center Server, ensure that you have installed the required software listed below.

| Supported Operating Systems | <ul><li>Windows Server 2019</li><li>Windows Server 2016</li></ul>                                                                                                    |
|-----------------------------|----------------------------------------------------------------------------------------------------|
| Supported Databases         | <ul> <li>SQL Server 2019</li> <li>SQL Server 2017</li> <li>SQL Server 2016</li> </ul>                                                                                            |
| Other                       | <ul> <li>Microsoft Data Tier Application Framework<br/>2019</li> <li>Microsoft .NET Framework 4.7.2</li> <li>Microsoft Message Queuing (MSMQ).<br/>See Enabling MSMQ.</li> </ul> |

**NOTE:** Everbridge recommends that you do not install the Express edition of SQL Server as it supports databases only up to 10 GB.

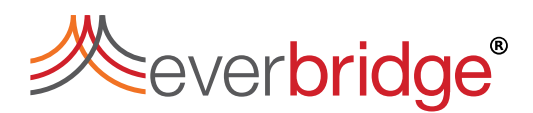

#### Microsoft Data Tier Application Framework

Control Center installation uses Microsoft Data Tier Application Framework to create and manage the Control Center database in Microsoft SQL Server.

When installing Microsoft SQL Server Data-Tier Application Framework on a 64-bit machine, install both 32-bit and 64-bit versions (install 32-bit first).

Microsoft SQL Server Data-Tier Application Framework requires that you install the following components from the Microsoft website for your respective version of SQL Server:

- SQL SqlDom
- SQLSysClrTypes

If you are on a 64-bit machine, you must install both the 64-bit and 32-bit versions of the SQLSysCIrTypes.

#### **Control Center Windows Client Requirements**

Before installing Control Center Windows Client, ensure that you have installed the required software listed below.

| Supported Operating<br>Systems | Microsoft Windows 10                                                               |
|--------------------------------|------------------------------------------------------------------------------------|
| Microsoft .NET<br>Framework    | <ul><li>Microsoft Net Framework 4.7.2</li><li>Microsoft System CLR Types</li></ul> |

## **Prerequisites for Installing Control Center**

After installing the software required for Control Center, you must configure some settings to install Control Center successfully. Everbridge recommend you follow the steps described in the following order:

- 1. Enable named pipes and TCP/IP for SQL
- 2. Update Group Policy for a Service Account
- 3. <u>Configure prerequisites for Windows OS</u>

### **User Account Requirements**

Installing and configuring Control Center requires the following.

- Windows user responsible for installing and configuring Control Center
- Database user responsible for creating and administrating the Control Center database
- Service Account responsible for running the Control Center Services and access to the Control Center database

#### Windows User

The Windows user must have the following roles:

• db\_owner

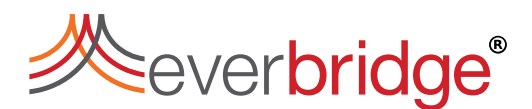

#### • db\_creator

#### Database User

The Database user must also have a **db\_owner** role. Everbridge recommends that you use Windows authentication when you supply the database run time credentials when installing Control Center. If you use SQL authentication, you must enter a password that is then stored as plain text in other areas of Control Center, for example, dashboards. For security reasons, therefore, it is better to use Windows authentication.

#### Service Account

The Service Account requires:

- Local System Admin permissions because of the net.tcp port sharing service.
- Read and Execute, List folder contents and Read permissions to the folder where Control Center is installed
- Read Permissions on CN=\Users in Active Directory Users and Computers (if Active Directory is being used)
- Local Policy Log on as a Service for the account.

NOTE: Active Directory groups are not required but can be used.

## Enabling Named Pipes and TCP/IP for SQL

You must enable named Pipes and TCP/IP communications in Microsoft SQL Server for Control Center to successfully communicate.

**NOTE:** This section assumes that you have already installed Microsoft SQL Server.

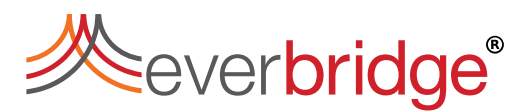

To enable Named Pipes and TCP/IP:

1. Click Start > All Programs > Microsoft SQL Server 2012 > SQL Server Configuration Manager.

| 🚡 Sql Server Configuration Manager                                                                                                    |                                                                                                    |                                                |                      |                                                      |
|----------------------------------------------------------------------------------------------------|----------------------------------------------------------------------------------------------------|------------------------------------------------|----------------------|------------------------------------------------------|
| File Action View Help                                                                                                    |                                                                                                    |                                                |                      |                                                      |
| 🗢 🔿 🖄 🖾 🖾                                                                                                    |                                                                                                    |                                                |                      |                                                      |
| <ul> <li>SQL Server Configuration Manager (Local)</li> <li>SQL Server Services</li> <li>SQL Server Network Configuration</li> <li>Protocols for MSSQLSERVER</li> <li>SQL Native Client 10.0 Configuration</li> <li>Client Protocols</li> <li>Aliacer</li> </ul> | Protocol Name<br>Shared Memory<br>Named Pipes<br>TCP/IP                                                    | Status<br>Enabled<br>Enabled<br>Disabled       |                      |                                                      |
| File Action View                                                                                                    | ation Manager<br>Help                                                                                      |                                                |                      |                                                      |
| SQL Server Configu<br>SQL Server Serv<br>SQL Server Netw<br>SQL Server Netw<br>Protocols for<br>SQL Native Clie<br>Client Protoc<br>Aliases                                                                                                    | uration Manager (Local)<br>ices<br>work Configuration<br>or MSSQLSERVER<br>ent 10.0 Configuration<br>ocols | Name<br>Shared Memory<br>TCP/IP<br>Named Pipes | Order<br>1<br>2<br>3 | Enabled<br>Enabled<br>Enabled<br>Enabled<br>Disabled |

2. Expand **SQL Server Network Configuration** and enable all Named Pipes and TCP/IP protocols.

## Updating Group Policy for a Service Account

You must run all Control Center services and applications under a known Windows account.

To enable the installer to apply the specified account, update the Log on as a service policy.

To assign log on as a service policy:

- 1. Click **Start > Run**.
- 2. Type **gpedit.msc** and then press **Enter**.
- 3. Expand Computer Configuration > Windows Settings > Security Settings > Local Policies, and then click User Rights Assignment.
- 4. On the right pane, right-click Log on as a service and select Properties.

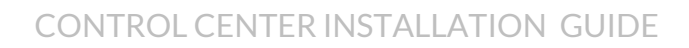

5. Add the specified users to the policy that are required to run Control Center, and select **OK**.

| J Local Group Policy Editor                                                                                                    |                                           |                                        |
|----------------------------------------------------------------------------------------------------|-------------------------------------------|----------------------------------------|
| File Action View Help                                                                                                    |                                           |                                        |
| 🗢 🔿 📶 💥 🖾 🗟 🖬                                                                                                    |                                           |                                        |
| Local Computer Policy                                                                                                    | Policy                                    | Security Setting                       |
| a 🞥 Computer Configuration                                                                                                    | Create permanent shared objects           |                                        |
| Software Settings                                                                                                    | Create symbolic links                     | Administrators                         |
| Windows Settings                                                                                                    | 📖 Debug programs                          | Administrators                         |
| Name Resolution Policy                                                                                                    | Deny access to this computer from the     | Guest                                  |
| Scripts (Startup/Shutdown)                                                                                                    | Deny log on as a batch job                |                                        |
| Deployed Printers                                                                                                    | Deny log on as a service                  |                                        |
| Security Security Sec | Deny log on locally                       | SophosSAUCARLGLAPTO0, Guest            |
| A Council Policies                                                                                                    | Deny log on through Remote Desktop S      |                                        |
| Audit Policy                                                                                                    | Enable computer and user accounts to      |                                        |
| User Rights Assignment                                                                                                    | E Force shutdown from a remote system     | Administrators                         |
| Security Options                                                                                                    | Generate security audits                  | LOCAL SERVICE, NETWORK SERVICE, C.,    |
| Windows Firewall with Advances                                                                                                    | Impersonate a client after authentication | LOCAL SERVICE, NETWORK SERVICE, A      |
| 📔 Network List Manager Policies                                                                                                    | 🚯 Increase a process working set          | Users                                  |
| Public Key Policies                                                                                                    | Increase scheduling priority              | Administrators                         |
| D Software Restriction Policies                                                                                                    | 🚯 Load and unload device drivers          | Administrators                         |
| Application Control Policies                                                                                                    | 🚯 Lock pages in memory                    | CNLUK\carlg                            |
| IP Security Policies on Local Con                                                                                                    | 🔯 Log on as a batch job                   | Administrators, Backup Operators, Perf |
| Advanced Audit Policy Configur                                                                                                    | 🐻 Log on as a service                     | SQLServerSQLAgentUser\$CARLGLAPT.      |
| Policy-based QoS                                                                                                    | 🗒 Manage auditing and security log        | Administrators                         |
| Administrative Templates                                                                                                    | 😳 Modify an object label                  |                                        |
| Set Configuration                                                                                                    | B Modify firmware environment values      | Administrators                         |
| D Software Settings Windows Settings                                                                                                    | B Perform volume maintenance tasks        | Administrators                         |
| Mindows Settings Administrative Templater                                                                                                    | B Profile single process                  | Administrators                         |
| Automisuative remplates                                                                                                    | Drafile system norfarmance                | Administrators NT CEDI/ICEVM/diConvic  |
|                                                                                                    |                                           |                                        |
|                                                                                                    |                                           |                                        |

# System Cryptography: Use FIPS Compliant Algorithms for Encryption, Hashing, and Signing

You must set the **System Cryptography: Use FIPS complaint algorithms for encryption**, **hashing and signing** option in your **Local Security Policy** to **Disabled**.

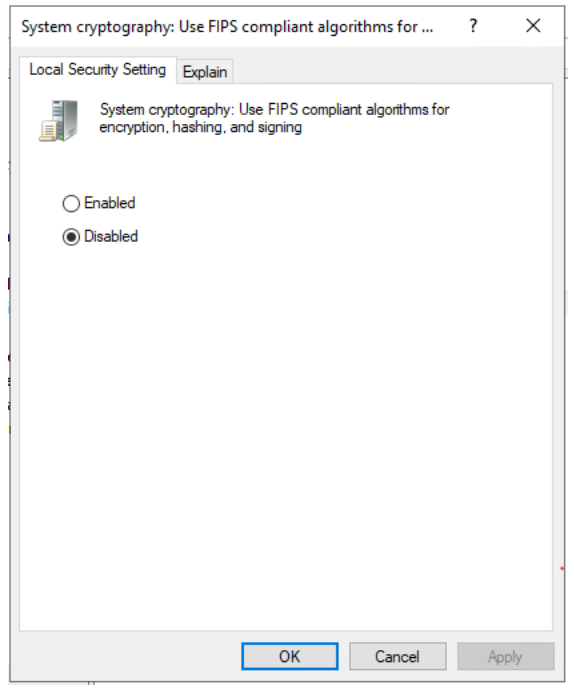

The United States Federal Information Processing Standard (FIPS) 140 standard defines cryptographic algorithms approved for use by US Federal government computer systems for the protection of sensitive data.

Control Center is a software application, built using Microsoft .Net, that runs on the Windows platform.

**System cryptography: Use FIPS 140 compliant cryptographic algorithms, including encryption, hashing and signing algorithms** is a policy available within Microsoft Windows operating system and disabled by default.

Enabling this policy makes Windows and its subsystems usfe only FIPS-validated cryptographic algorithms. Enabling FIPS mode also causes the .NET Framework to disallow the use of non-validated algorithms. If FIPS mode is enabled, the .NET Framework disallows the use of all non-validated cryptographic classes. .Net Framework offers multiple implementations of most algorithms, and not all of them have been submitted for validation.

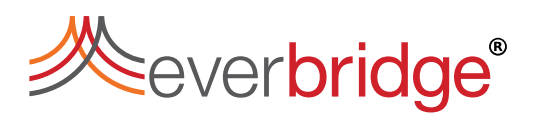

If an application tries to use a cryptographic class that has not been validated, and FIPS mode is enabled, the Framework will raise an exception and not allow the class to be used; this exception will almost always cause the application to fail, if not terminate immediately.

Control Center is using .Net Framework classes that have not been submitted and is therefore likely to fail should the policy be enabled. For this reason, Everbridge recommends the policy to be turned off.

### Configuring Prerequisites for Windows Operating Systems

The prerequisites assumed are:

- A clean installation of Microsoft Windows 7 64-bit. The Microsoft Windows installation disk may be required for some steps.
- Microsoft SQL Server and Microsoft .NET Framework 4.7.2 are installed.
- Windows locale must be English and beta feature of UTF-8 must be disabled.

### Enabling MSMQ

To enable MSMQ:

- 1. Open the Server Manager.
- 2. Click Add roles and features and leave the default selection as it is.
- 3. Click Next until you locate the Server Roles page.

| Features                                    |   |
|---------------------------------------------|---|
| Message Queuing (1 of 7 installed)          | 0 |
| Message Queuing Services (1 of 6 installed) |   |
| Message Queuing Server (Installed)          |   |
| Directory Service Integration               |   |
| HTTP Support                                |   |
| Message Queuing Triggers                    |   |
| Multicasting Support                        |   |
| Routing Service                             |   |
| Message Queuing DCOM Proxy                  |   |

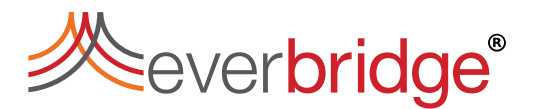

## **Installing Control Center Server**

#### Notes:

- Before installing Control Center, ensure that you have completed the steps in the <u>Configuring Prerequisites for Control Center</u>.
- The installer will remove any tables in the Control Center database that are not part of the latest Control Center database schema. Do not create custom tables in the Control Center databases as these will be removed on upgrade. If custom tables are needed, create those in a separate database.

To install Control Center Server:

- 1. Run the **Everbridge.ControlCenter.Server.Installer.msi** Windows installer package.
- 2. <u>Read the Introduction page and click Next.</u>

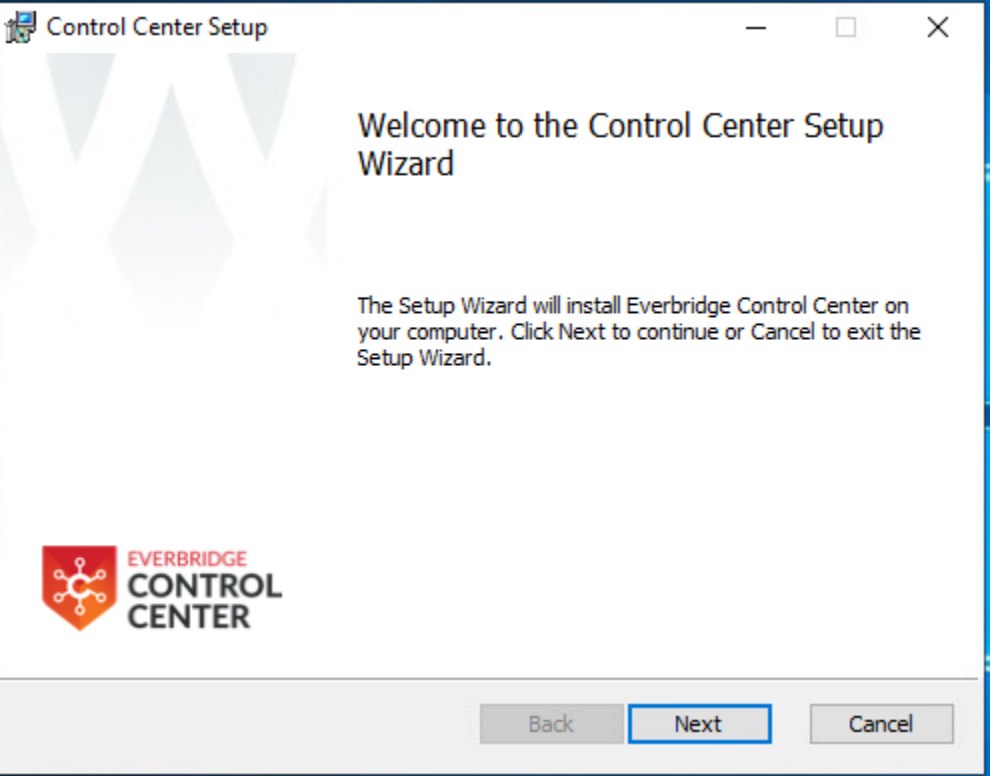

### 3. <u>Read and accept the license agreement, and then click **Next**.</u>

| 🕼 Control Center Setup –                                                                                                    | × |
|----------------------------------------------------------------------------------------------------|---|
| End-User License Agreement                                                                                                    |   |
| Please read the following license agreement carefully                                                                                                    | 2 |
|                                                                                                    |   |
| IPSecurityCenter™ ^                                                                                                    |   |
| END-USER LICENSE AGREEMENT                                                                                                    |   |
| IMPORTANT-READ CAREFULLY: This End-User License Agreement ("EULA") is a legal agreement between you (either an individual or an entity) and CNL Software Ltd ("CNL") for the CNL software product identified above, which includes computer software and may include associated media, printed materials, and/or electronic documentation ("Product"). This EULA is valid and grants you license rights ONLY if the Product is genuine and, if applicable, a genuine License Certificate for the Product is included as part of the Product. Any software provided along with the Product that is |   |
|                                                                                                    |   |
| Print Back Next Cancel                                                                                                    |   |

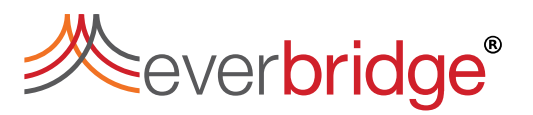

The **Choose Setup Type** page offers the following options:

- **Typical** Provides options to pre-select the Server, Connection Manager, Alarm Types components, GIS Service, Remote Deployment Tool and Location Importer Tool.
- Custom Provides individual component selection.
- Complete Installs all components.

| 🕼 Control Center Setup                                                  |                                                    | -                         |           | ×  |
|-------------------------------------------------------------------------|----------------------------------------------------|---------------------------|-----------|----|
| Choose Setup Type<br>Choose the setup type that best suits              | s your needs                                       |                           |           | 类  |
| Typical<br>Installs the most common pr                                  | ogram features. Recom                              | mended for mo             | st users. |    |
| Custom<br>Allows users to choose which<br>they will be installed. Recom | h program features will b<br>mended for advanced u | pe installed and<br>sers. | where     |    |
| Complete                                                                |                                                    |                           |           |    |
| All program features will be i                                          | installed. Requires the m                          | nost disk space.          |           |    |
|                                                                         | Back                                               | Next                      | Canc      | el |

4. Click **Custom** to continue.

5. On the **Custom Setup** page, select the required components for the installation. Typically, you only need the Server, Connection Manager, Reporting, GIS, and Alarm Types components. Select all the required components and click **Next** to continue.

| / Control Center Set               | up                                                                                                    |        |                          | _                    |            | ×   |
|------------------------------------|----------------------------------------------------------------------------------------------------|--------|--------------------------|----------------------|------------|-----|
| Custom Setup<br>Select the way you | u want features to be insta                                                                                                    | alled. |                          |                      | E          | 类   |
| Click the icons in th              | ne tree below to change th                                                                                                    | e way  | features w               | ill be installed     |            |     |
|                                    | Introl Center Server<br>Innection Manager (Defau<br>arm Types<br>deo Export Service<br>S Service<br>Iderating Service<br>Iditing Service<br>Inote Deployment Tool | *      | This featu<br>hard drive | ure requires 2<br>2. | 5MB on you | JĽ  |
|                                    |                                                                                                    |        |                          |                      | Browse     |     |
| Reset                              | Disk Usage                                                                                                    |        | Back                     | Next                 | Cano       | :el |

6. Ensure that all prerequisites are met. The **Control Center Prerequisites** page will check for all the required components and report the ones that are missing. Click **Next** to continue.

| 🚼 Control Cente                                       | r Setup — 🗆 🗙                                                                                                    |   |
|-------------------------------------------------------|----------------------------------------------------------------------------------------------------|---|
| Control Cent<br>All required pr                       | ter Prerequisites rerequisites have to be installed or enabled.                                                                                                    | € |
| Check the prerect before installing items not require | quisites below to ensure that all required items are installed or enabled<br>Control Center. Any missing items will be marked with a red cross. Any<br>ed will be greyed out. |   |
| 0                                                     | Microsoft .Net Framework 4.7.2                                                                                                    |   |
| Ø                                                     | Microsoft Message Queuing                                                                                                    |   |
| 0                                                     | Microsoft Internet Information Service                                                                                                    |   |
|                                                       |                                                                                                    |   |
|                                                       |                                                                                                    |   |
|                                                       |                                                                                                    |   |
|                                                       | Back Next Cancel                                                                                                    | ] |

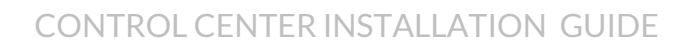

# everbridge<sup>®</sup>

7. On the **Service Location** page, specify the hostnames for the different services in the solution.

**NOTE:** This page is only shown when installing either the Web Server or the Data Web Service components. See Streaming Server Installation Guide.

| 🕼 Control Center Setup                                                                                                    | - 🗆 X                                                             |
|----------------------------------------------------------------------------------------------------|-------------------------------------------------------------------|
| Service Location<br>Please enter location details of services:                                                                                                    | <i>*</i>                                                          |
| Control Center supports installation of services across many m<br>these services. Please consult the documentation if the host a<br>re-configuration.<br>Control Center Server Hostname:<br>Jocalhost<br>Virtual directory name for the Portal | achines. Specify the location of<br>ddresses subsequently require |
| Back                                                                                                    | Next Cancel                                                       |

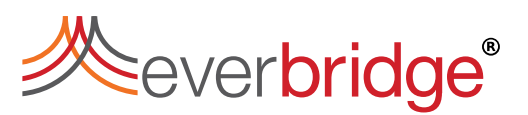

The **Web Server Configuration** page includes an option for specifying an SSL certificate for secure communications.

**NOTE:** This page only appears if you selected the Web Server or the Data Web Service components on the Custom Setup page. See Streaming Server Installation Guide.

| 🕷 Control Center Setup —                                                                                                    | ×        |
|----------------------------------------------------------------------------------------------------|----------|
| Web Server Configuration                                                                                                    |          |
| Please enter Web Server details:                                                                                                    |          |
| Control Center Web support requires additional setup information.                                                                                                    |          |
| SSL Certification:                                                                                                    |          |
| SSL provides a secure communication layer from the web server to its clients<br>Enabling this option will require a pre-installed certificate and for web clients<br>trust the certificate issuer. | i.<br>to |
| Use SSL                                                                                                    |          |
|                                                                                                    |          |
|                                                                                                    |          |
|                                                                                                    |          |
|                                                                                                    |          |
| Back Next                                                                                                    | Cancel   |

8. Specify the log on credentials for all the different Windows services and IIS applications. It is recommended to use a dedicated account to run the various services instead of the **LocalSystem** account for greater control over security. Additionally, **LocalSystem** typically does not have the required access levels for SQL Server.

9. Enter a valid service account and password, and click **Test Credentials**. Everbridge recommends that you use Windows authentication. If you use SQL authentication, you must enter a password that is then stored as plain text in other areas of Control Center, for example, dashboards. For security reasons, therefore, it is better to use Windows authentication.

| 🖟 Control Center Set                                          | up                                      |                  | -        | □ ×      |
|---------------------------------------------------------------|-----------------------------------------|------------------|----------|----------|
| Service Log On C<br>Please provide the                        | redentials<br>Windows Service account f | for the service. |          | <i>*</i> |
| <ul> <li>Run service as L</li> <li>Run service as:</li> </ul> | ocalSystem                              |                  |          |          |
| Account:                                                      | cnluk\int_admin                         |                  | Browse . |          |
| Password:                                                     | •••••                                   |                  |          | _        |
| Test Cr                                                       | edentials 🗸                             |                  |          |          |
|                                                               |                                         | Back             | Next     | Cancel   |

10. Click **Next**. The installer will create or update the necessary databases during installation. Specify the database instance to contain the Control Center databases. The installer will use a set of pre-defined database names. It is particularly useful if multiple Control Center instances are using the same database server. To change the pre-defined database names, select the **Advanced** checkbox.

| 🖟 Control Center Setup                                                                                                    |                                                  |                                             |                             | _                    |                  | ×        |
|----------------------------------------------------------------------------------------------------|--------------------------------------------------|---------------------------------------------|-----------------------------|----------------------|------------------|----------|
| Control Center repositor<br>Select database server locat                                                                                         | <b>Y</b><br>ion.                                 |                                             |                             |                      |                  | <b>%</b> |
| Please select the database se<br>also specify it by typing it as "<br>"hostname:port" (e.g. myserv<br>Database Instance<br>localhost<br>Advanced | rver from the<br>hostname\ins<br>er:1833).<br>~  | drop-down list<br>tance" (e.g. my<br>Browse | below. Alte<br>yserver\myin | rnatively<br>stance) | r, you can<br>or |          |
| Server Database Name<br>Auditing Database Name<br>GIS Database Name<br>Federation Database Name                                                  | pacific<br>cnlAuditing<br>atlantic<br>Federation |                                             |                             |                      |                  |          |
|                                                                                                    |                                                  | Back                                        | Next                        |                      | Cance            | el       |

Note:

- The installer will update the database content if you select an existing database.
- The Control Center Installer assumes that your SQL server database is using the default port number, **1433**. If your SQL server database is not using the default port number, then you can install to another SQL server database temporarily, restore the database to the correct SQL server and manually update your connectionstings.config file.

11. Click **Next** to continue. Once the correct SQL instance is specified, you must specify the credentials that you want to connect with. If you want to use Dashboards in Control Center, then you must use Windows Authentication.

| 🕼 Control Center Setup —                                                                                                    | ×      |  |  |  |
|----------------------------------------------------------------------------------------------------|--------|--|--|--|
| Database Run Time Credentials<br>Please enter credentials to connect to the database.                                                                             | 类      |  |  |  |
| Control Center must be able to connect to its database to function correctly.                                                                                     |        |  |  |  |
| The user supplied here will be used to access the Control Center database on at runtime.                                                                          |        |  |  |  |
| Windows Authentication (using 'cnluk\int_admin' Windows Service account)     SQL Authentication. (Not recommended - please see the installation guide)     Login: |        |  |  |  |
| Password;<br>Test Connection                                                                                                    |        |  |  |  |
| Back Next                                                                                                    | Cancel |  |  |  |

12. Click **Test Connection** and then click **Next**.

13. On the **Windows Failover Clustering** page, leave the option deselected and then click **Next** to continue.

| 🕼 Control Center Setup                                                                                                    | -                          | □ ×                                     |   |
|----------------------------------------------------------------------------------------------------|----------------------------|-----------------------------------------|---|
| Windows Failover Clustering<br>Please enter details required for Windows Failover Clustering.                                                                                               |                            | <i>*</i>                                |   |
| Control Center supports installation on a Microsoft Windows Failover<br>on a clustered environment then enable 'Windows Failover Cluster su<br>be pre-configured on the referenced cluster. | duster. If<br>upport'. MSI | you are installing<br>MQ is required to | ] |
| Windows Failover Cluster support                                                                                                    |                            |                                         |   |
| MSMQ Cluster DNS Address:                                                                                                    |                            |                                         |   |
| localhost                                                                                                    |                            |                                         |   |
|                                                                                                    |                            |                                         |   |
|                                                                                                    |                            |                                         |   |
|                                                                                                    |                            |                                         |   |
|                                                                                                    |                            |                                         |   |
|                                                                                                    |                            |                                         |   |
|                                                                                                    |                            |                                         | _ |
| Back N                                                                                                    | ext                        | Cancel                                  |   |

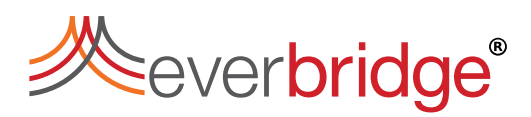

14. Select the destination folder in which the components need to be saved. By default, all components are stored under c:  $\program$ 

Files(x86) \Everbridge folder.

| 😸 Control Center Setup —                                                                                    | □ ×    |
|----------------------------------------------------------------------------------------------------|--------|
| <b>Destination Folder</b><br>Click Next to install to the default folder or click Change to choose another. | 2      |
| Install Control Center to:                                                                                  |        |
| C:\Program Files (x86)\Everbridge\<br>Change                                                                |        |
|                                                                                                    |        |
| Back Next                                                                                                   | Cancel |
|                                                                                                    |        |

**NOTE:** When Server and Client are saved in different custom locations, the addons installed on the Control Center will be saved on both server and client side.

15. Enable the use of **Service TLS** if you wish to have a more secure communication channel between Server and Clients. This requires a pre-installed certificate on the server that the service clients can trust.

| 🕼 Control Center Setup - 🗆 🗙                                                                                                    |  |  |  |  |
|----------------------------------------------------------------------------------------------------|--|--|--|--|
| Service TLS Configuration                                                                                                    |  |  |  |  |
| Please enter Service TLS details:                                                                                                    |  |  |  |  |
| Control Center Server requires additional setup information.                                                                                                    |  |  |  |  |
| Service TLS Certification:                                                                                                    |  |  |  |  |
| TLS provides a secure communication layer from the service to its clients and will<br>require a pre-installed certificate on the server that service clients can trust. |  |  |  |  |
| Note that enabling this feature requires all workstation clients and server service<br>installations to trust the certificate issuer of the selected certificate.       |  |  |  |  |
| Use TLS                                                                                                    |  |  |  |  |
|                                                                                                    |  |  |  |  |
|                                                                                                    |  |  |  |  |
|                                                                                                    |  |  |  |  |
|                                                                                                    |  |  |  |  |
| Back Next Cancel                                                                                                    |  |  |  |  |

16. By enabling the **Use TLS** option, a drop down menu of all the certificates installed on your local machine is displayed. Choose the one you want to use and click **Next**.

**NOTE:** Ensure that the certificate is installed in the Windows Local Machine Personal Certificates store. For more details on TLS, see <u>TLS for secured</u> <u>connection between Server and Client</u>.

#### 17. Click Install.

| 🕼 Control Center Setup —                                                                                                    |     | ×      |
|----------------------------------------------------------------------------------------------------|-----|--------|
| Ready to install Control Center                                                                                                    |     | ≫      |
| Click Install to begin the installation. Click Back to review or change any of you installation settings. Click Cancel to exit the wizard. | bur |        |
| Back                                                                                                    | (   | Cancel |

18. Click **Finish** to complete the Control Center Setup Wizard.

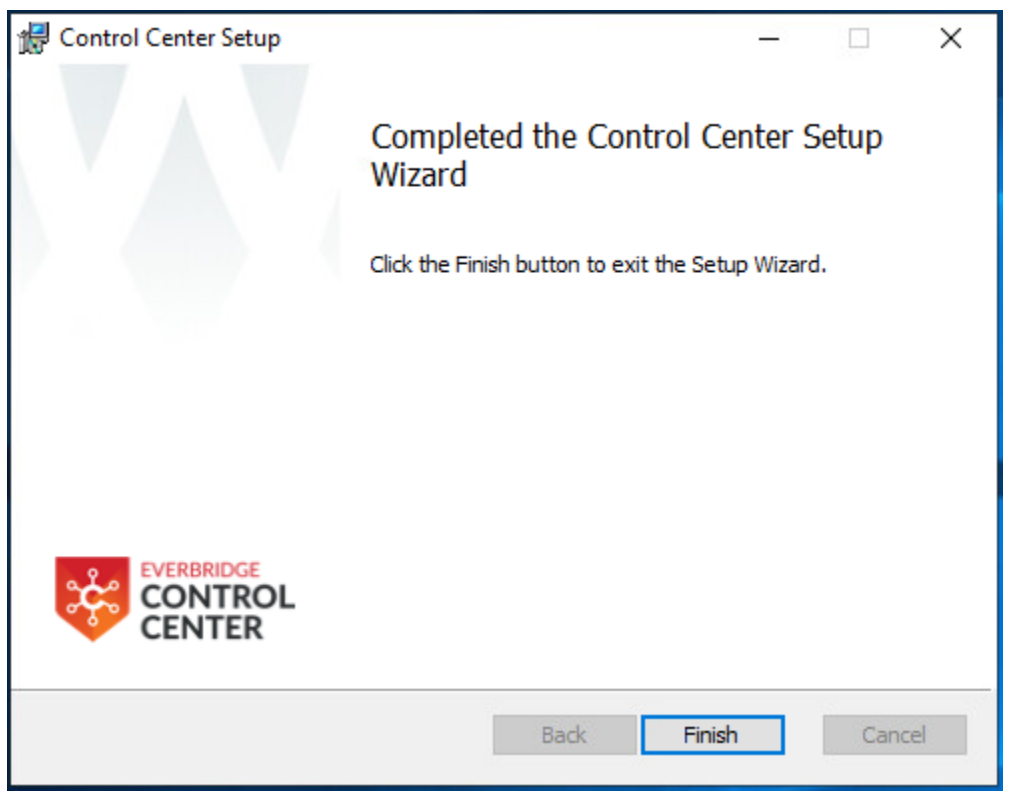

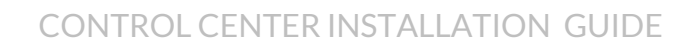

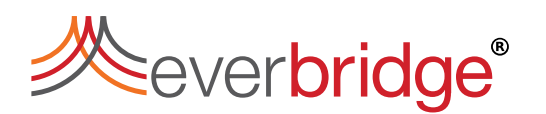

### TLS for Secured Connection Between Server and Client

Server TLS authentication or certificate based authentication refers to the client verifying the server it needs to connect to, through the digital certificate provided by the Certificate Authorities. In real terms, the client requests the server for authentication and the server presents its certificate issued by the trusted Certificate Authorities (CAs) which the client validates and a secure communication channel is established.

As authentication relies purely on authorizing the digital certificate, certification authorities such as Verisign or Microsoft Certificate Server are an important part of the Server authentication process. You need to purchase the certificate from any trusted authorities or host your own trusted certificates and install them on your Windows Local Machine Personal Certificates store. You could verify the certificates installed on your machine by going to Manage Local Machine Certificates window. You could either navigate through Control Panel or type certmgr.msc on the command prompt to open the window for you.

| * 🖤   📶 🔃 🖬   🔛 🔝                                                                                                    |                                                                                                    |                                                                                                    |                                                                                                    |    |
|----------------------------------------------------------------------------------------------------|----------------------------------------------------------------------------------------------------|----------------------------------------------------------------------------------------------------|----------------------------------------------------------------------------------------------------|----|
| <ul> <li>Certificates - Current User</li> <li>Personal</li> <li>Trusted Root Certification Authorities</li> <li>Certificates</li> <li>Enterprise Trust</li> <li>Intermediate Certification Authorities</li> <li>Active Directory User Object</li> <li>Trusted Publishers</li> <li>Untrusted Certificates</li> <li>Third-Party Root Certification Authorities</li> <li>Trusted People</li> <li>Client Authentication Issuers</li> <li>Other People</li> <li>Local NonRemovable Certificates</li> <li>Smart Card Trusted Roots</li> </ul> | Issued To<br>AddTrust External CA Root<br>Baltimore CyberTrust Root<br>CA<br>CA<br>Certum CA<br>Certum Trusted Network CA<br>Class 3 Public Primary Certificat<br>Class 3 Public Primary Certificat<br>Class 3 Public Primary Certificat<br>cnl_admin<br>cnluk.com<br>cnluk.com<br>cnluk.com<br>cnluk.com<br>cnluk.com<br>cnluk.com<br>cnluk.com<br>cnluk.com<br>cnluk.com<br>cnluk.com<br>cnluk.com<br>conjuct.co<br>copyright (c) 1997 Microsoft C<br>DigiCert Assured ID Root CA<br>DigiCert Global Root CA<br>DigiCert Global Root G3<br>DigiCert High Assurance EV Ro<br>DST Root CA X3 | Issued By<br>AddTrust External CA Root<br>Baltimore CyberTrust Root<br>CA<br>CA<br>Certum CA<br>Certum Trusted Network CA<br>Class 3 Public Primary Certificatio<br>cnl_admin<br>cnluk.com<br>cnluk.com<br>cnl | Expiration Dat<br>30/05/2020<br>12/05/2025<br>07/11/2028<br>15/11/2028<br>11/06/2027<br>31/12/2029<br>01/08/2028<br>08/01/2108<br>14/10/2011<br>18/06/2013<br>18/07/2023<br>27/03/2019<br>18/01/2038<br>30/12/1999<br>10/11/2031<br>10/11/2031<br>15/01/2038<br>15/01/2038<br>15/01/2038<br>15/01/2038 | te |

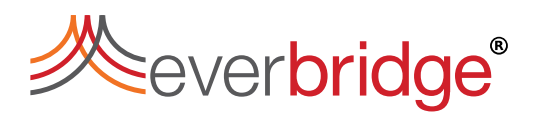

From a high-level point of view, the process of authenticating and establishing an encrypted channel using certificate-based authentication involves the following steps:

- 1. A client requests access to a protected resource on the Server.
- 2. The server presents its certificate to the client for authentication.
- 3. The client verifies the certificate presented by the Server.
- 4. If successful, a handshake is initiated between the server and the client.
- 5. The server grants access to the protected resource requested by the client.

Everbridge suggests the following recommendation listed below for a seamless secure communication channel between Server and client.

- Always configure Windows Operating System and .NET Frameworks to only use TLS 1.2 and above.
- Always Enable Security provider's 'Use Strong Crypto flag'.
- For more information on Server setup, we recommend you read Microsoft .Net TLS Best Practices and Microsoft's Channel TLS1.2 Reference.

### Installing Control Center Client

The Control Center Windows Client provides a front-end to the Users. It is where you perform most configuration of an Control Center solution.

**NOTE:** If using TLS, the client certificate needs to be installed before doing the Client installation.

To install Windows Client:

1. Run the **Everbridge.ControlCenter.WindowsClient.Installer.msi** Windows installer package.

#### 2. Read the introduction page and click **Next**.

| 🕼 Control Center Client Setup –                                                                                                    | ×      |
|----------------------------------------------------------------------------------------------------|--------|
| End-User License Agreement                                                                                                    | w      |
| Please read the following license agreement carefully                                                                                                    | $\sim$ |
|                                                                                                    |        |
| IPSecurityCenter™ ^                                                                                                    | 5      |
| END-USER LICENSE AGREEMENT                                                                                                    |        |
| IMPORTANT-READ CAREFULLY: This End-User License Agreement ("EULA") is a legal agreement between you (either an individual or an entity) and CNL Software Ltd ("CNL") for the CNL software product identified above, which includes computer software and may include associated media, printed materials, and/or electronic documentation ("Product"). This EULA is valid and grants you license rights ONLY if the Product is genuine and, if applicable, a genuine License Certificate for the Product is included as part of the Product. Any software provided along with the Product that is | ,      |
| Print Back Next Cancel                                                                                                    |        |

3. Ensure that all prerequisites are met. The **Control Center Prerequisites** page will check for all required components and report any that are missing. Once all prerequisites are met, click **Next**.

| 🕼 Control Center Client Setup                                                                                                    | _                  |                      | ×    |
|----------------------------------------------------------------------------------------------------|--------------------|----------------------|------|
| Control Center Prerequisites<br>All required prerequisites have to be installed or enabled.                                                                                                    |                    | Ξ                    | 类    |
| Check the prerequisites below to ensure that all required items are insta<br>before installing Control Center Client. Any missing items will be marked<br>Any items not required will be greyed out. | illed or<br>with a | enabled<br>red cross |      |
| Microsoft .Net Framework 4.7.2                                                                                                    | 0                  |                      |      |
| Microsoft® System CLR Types                                                                                                    | 0                  |                      |      |
|                                                                                                    |                    |                      |      |
|                                                                                                    |                    |                      |      |
|                                                                                                    |                    |                      |      |
|                                                                                                    |                    |                      |      |
|                                                                                                    |                    |                      |      |
| Back Next                                                                                                    |                    | Can                  | icel |

4. Select the destination folder in which the components need to be saved. By default, all components are stored under c:\Program

Files(x86)\Everbridge folder.

| 🕼 Control Center Client Setup                                                              | _                 | □ X    |
|--------------------------------------------------------------------------------------------|-------------------|--------|
| <b>Destination Folder</b><br>Click Next to install to the default folder or click Change t | o choose another. | 类      |
| Install Control Center Client to:                                                          |                   |        |
| C:\Program Files (x86)\Everbridge\<br>Change                                               |                   |        |
| Back                                                                                       | Next              | Cancel |

5. Click Install.

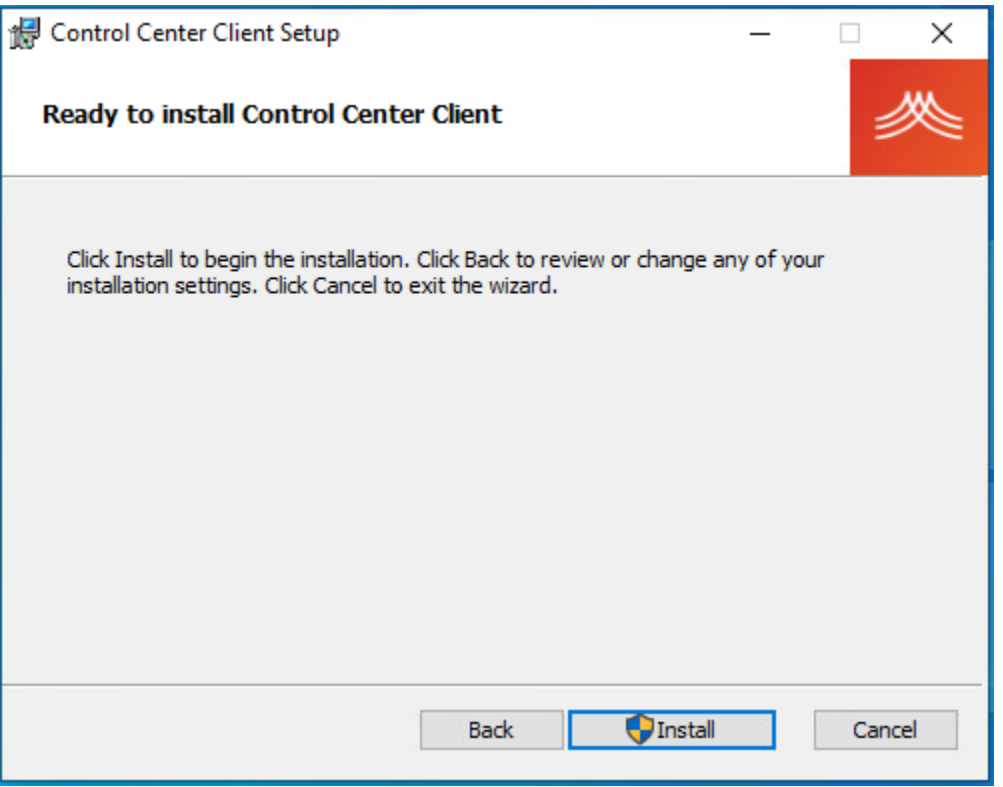

6. Click Finish to complete the Control Center Windows Client Setup Wizard.

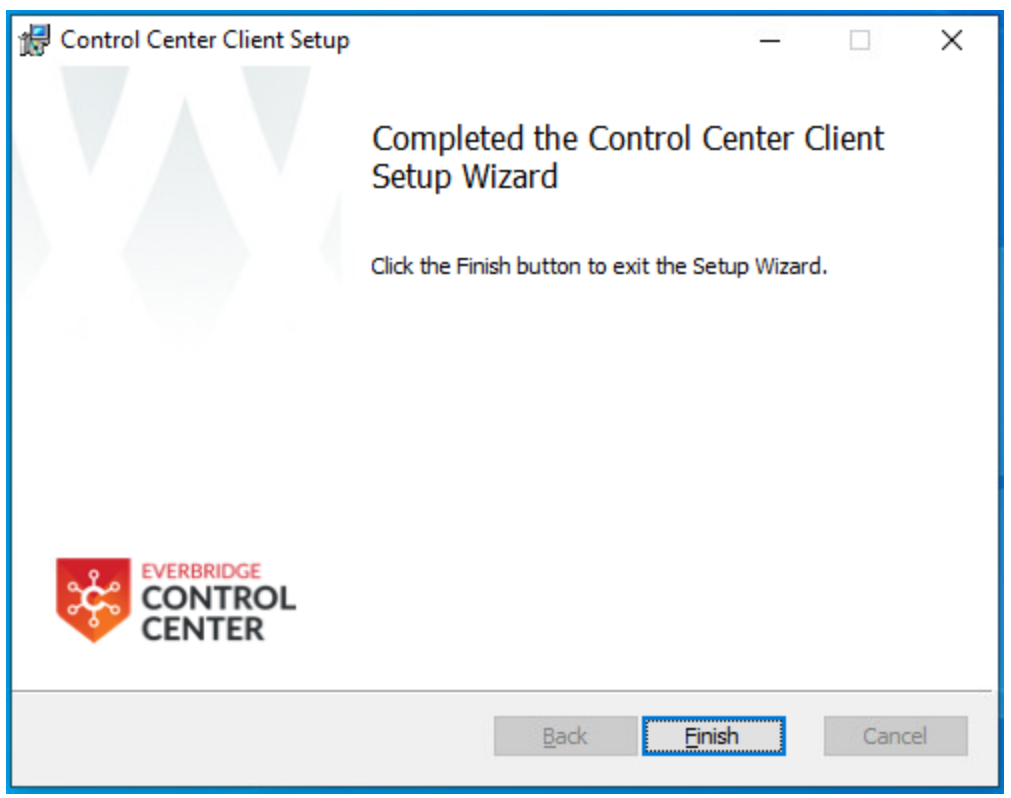

**NOTE:** The TLS connection settings can be verified in the properties of the Notification Service. Go to **System Configuration** > **Services** and click on Notification Service. The properties window on the right displays the connection settings for TLS. The properties are read-only and is not allowed to be modified by the user.

| : Pn   | Properties - (Notification Service) |                      |  |
|--------|-------------------------------------|----------------------|--|
| :      |                                     |                      |  |
| ~      | Connection Settings                 |                      |  |
|        | Load Balanced Host Nar              | PC1065.cnluk.com     |  |
|        | Load Balanced Port Nurr             | 9004                 |  |
|        | Requires TLS                        | False                |  |
| $\sim$ | General Settings                    |                      |  |
|        | Core Service                        | Core Service         |  |
|        | Created                             | 2/12/2019 4:13 PM    |  |
|        | Description                         | Notification Service |  |
|        | Enabled                             | True                 |  |
|        | Environment                         | Production           |  |
|        | Label                               | Notification Service |  |
|        | Owner                               | System               |  |
|        | Tag                                 |                      |  |
| ~      | Permissions                         |                      |  |
|        | Security                            | Security Settings    |  |

## Starting Windows Services

Once the Control Center Server installation is complete, you must start the Control Center Windows services. Make sure to start all services detailed in the Prerequisites section.

- 1. Click **Start > Run**, type **services.msc** and then press **Enter**.
- 2. Start all the Control Center windows services using a valid Log On As account.

## **Configuring No Domain Tool**

When running Control Center outside of a domain, where the client is located on a different computer to the server, you must update certain configuration files to allow the client to successfully communicate with the server.

The default configuration is applicable for a domain and you must change it only if connecting to the server from a separate computer. If Control Center is setup for a domain, or if there is no domain and the client and server are running on the same computer, then you can use the default configuration.

A Tools.SwitchFile is included when installing Control Center to update the configuration files for the required type of configuration (domain or no domain). This tool copies the relevant configuration files to the appropriate folders based on the configuration selected. To locate the Tools.SwitchFile, go to **Program Files** > **ControlCenter Tools**. The Control Center installers will place the tool at the following location:

\Everbridge\ControlCenter\ControlCenter Tools

You must run the Tools.SwitchFile from the Command Prompt as an Administrator.

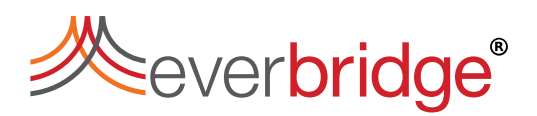

The following steps will run the tool to toggle the configuration between domain and no domain.

- 1. Click **Start** > **Run**, then type **cmd** and click **Run as administrator**.
- 2. Go to Program Files > Everbridge > ControlCenter > ControlCenter Tools. For example, C:\Program Files
  - (x86) \Everbridge \ControlCenter \ControlCenter Tools
- 3. Type Everbridge.ControlCenter.Tools.SwitchFile.exe and click Enter.

Running the SwitchFile tool will detect the current configuration and then switch the configuration files to the opposite setting. For example, if you run the tool repeatedly, it will toggle between domain and no domain configuration.

Alternatively, you can also specify the required configuration using parameters when running the SwitchFile tool. The available parameters are as follows:

- /nodomain Move to a no domain configuration
- /domain Move to a domain configuration

### **Connection Manager**

The Control Center Connection Manager is designed to process all communications to and from devices. You can install multiple instances of the service in any of the solutions. In addition, the Connection Manager services can reside on computer that do not have the Control Center Server installed to accommodate load balancing.

You should install the Connection Manager from a dedicated application using the separate installer included with the installer.

**NOTE:** The application is limited to 16 instances of a connection manager on any one machine.

It is recommended to install separate connection managers for the following reasons: High volume of assets - You can spread across many assets in a solution across multiple connection managers to spread the load. Alternatively, you can locate the connection managers on separate hardware to improve performance.

- **Reduce network traffic and processing** The Connection Manager enables filtering of events before they are sent to other Control Center services. A filter can be applied to disregard events closer to the source, particularly if the connection manager is installed on or near to the sub system.
- Increase stability Stability issues in a solution caused by a troublesome subsystem or device driver can be isolated to a separate Connection Manager to improve the stability of other devices.
- **Connection Manager Redundancy** Multiple instances of the Connection Manager service can be configured to act as failover nodes for the other instances without the need for a Windows Cluster.

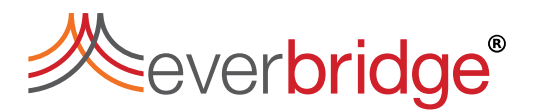

### Installing Connection Manager

The Connection Manager installer comprises the following files:

- Everbridge.ControlCenter.ConnectionManager.Installer.exe Loads an application to manage the installed Connection Managers.
- Everbridge.ControlCenter.ConnectionManager.Installer.exe Performs the installation using the application.

To install the Connection Manager:

- 1. Double-click to run the Everbridge.ControlCenter.ConnectionManager.Installer.exe. The Connection Manager Instance Manager will appear.
- 2. Verify if all the prerequisites are met and install applications that appear with a warning message.

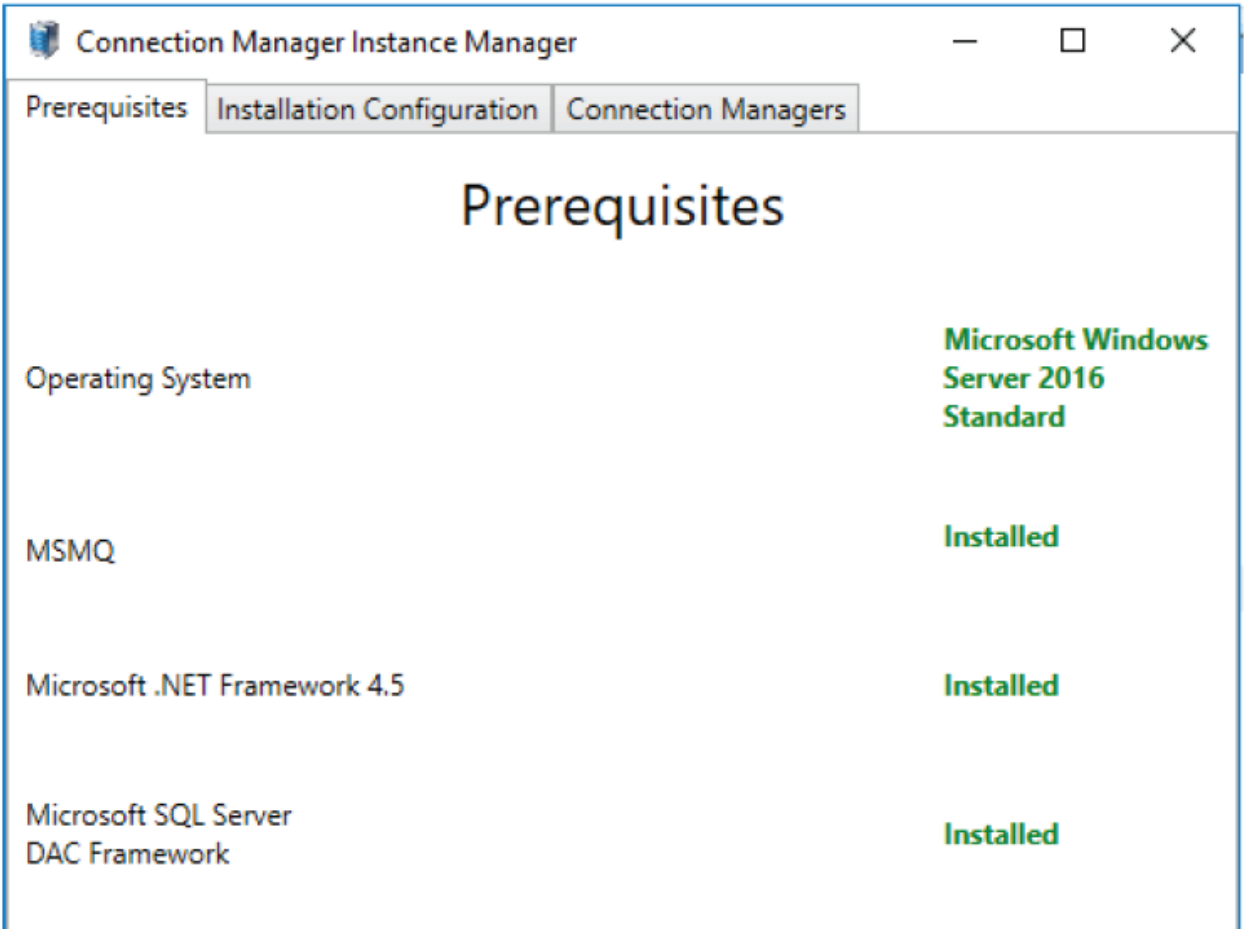

- 3. Before installing the Connection Manager service, navigate to the **Installation Configuration** tab and enter the following connection details:
  - Connection Manager Service Credentials Domain\User credentials of the account being used.
  - Service Addresses Hostnames for the Event and Core Control Center services.

• **Database Configuration** – The Database Server instance name and authentication mode (Windows authorization or SQL Server authorization).

| Connection Manager                     | _                             |                  | × |   |      |  |  |
|----------------------------------------|-------------------------------|------------------|---|---|------|--|--|
| Prerequisites Installation             |                               |                  |   |   |      |  |  |
| Connection Manager Service Credentials |                               |                  |   |   |      |  |  |
| User name                              | cnluk\int_admi                | n                |   |   |      |  |  |
| Password                               | •••••                         |                  |   |   |      |  |  |
| Service Addresses                      |                               |                  |   |   |      |  |  |
| Event Service Hostname                 | P-SR16-SQL16-                 | 01.dev.cnluk.com |   |   |      |  |  |
| Core Service Hostname                  | P-SR16-SQL16-01.dev.cnluk.com |                  |   |   |      |  |  |
| Database Configuration                 |                               |                  |   |   |      |  |  |
| Database Server Instance               | localhost                     |                  |   |   | Test |  |  |
| Authentication Mode                    | WinAuth                       |                  |   | × |      |  |  |

4. Navigate to the **Connection Managers** tab and enter a name for the new Connection Manager. Note that all instances are always stored in the default location. The user can also choose to save the instances in a custom location. Browse through to the location you want to save and then enter the instance name.

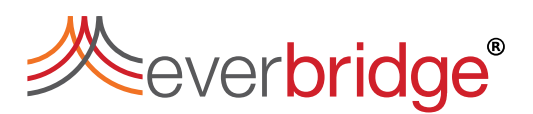

5. Click **Install New** to install the connection manager service with the specified name.

| Connectio     | on Manager Instance Manag  | -                   | ×      |  |
|---------------|----------------------------|---------------------|--------|--|
| Prerequisites | Installation Configuration | Connection Managers |        |  |
|               |                            |                     |        |  |
|               |                            |                     |        |  |
|               |                            |                     |        |  |
|               |                            |                     |        |  |
|               |                            |                     |        |  |
|               |                            |                     |        |  |
|               |                            |                     |        |  |
|               |                            |                     |        |  |
|               |                            |                     |        |  |
|               |                            |                     |        |  |
| Choose insta  | Il location: C:\test       |                     | Browse |  |
| Uninstall Sel | ected Install New New      | M                   |        |  |
| Please use U  | pgrade Manager to update   | Connection Manager  |        |  |

A new connection manager service is installed.

- 6. Once the installation of the service is complete, start the Control Center Connection Manager Service (New).
- 7. The Connection Manager creates a corresponding record for itself in the specified Control Center solution as per the Installation Configuration tab of the Connection Manager Installation Manager. The new service object can be found in the **Services** folder.

| Connection Manager Service |                                       |
|----------------------------|---------------------------------------|
| 🗄 🛃 Default                | Connection Manager Instance 'Default' |
| 🗉 🛃 New                    | Connection Manager Instance 'New'     |

Connection Manager Service 2/8/2019 2:53:06 PM Connection Manager Service 2/8/2019 3:01:43 PM

To update an existing Connection Manager and database stored in the default location, you need to use the Upgrade Manager to make all necessary updates. However, if the Connection Manager instances are stored in the custom location it has to be uninstalled manually and a newer version installed in the desired location.

To uninstall a Connection Manager, select the Connection Manager instances that you want to remove, and then click **Uninstall Selected**.

| Connectio     | Connection Manager Instance Manager |                     |    |      | ) × |
|---------------|-------------------------------------|---------------------|----|------|-----|
| Prerequisites | Installation Configuration          | Connection Managers |    |      |     |
| New           | Remove                              |                     |    |      |     |
|               |                                     |                     |    |      |     |
|               |                                     |                     |    |      |     |
|               |                                     |                     |    |      |     |
| Choose insta  | Il location: C:\test                |                     | Br | owse |     |
| Uninstall Sel | ected Install New New               | w                   |    |      |     |
| Please use U  | pgrade Manager to update            | Connection Manager  |    |      |     |

### Importing Control Center Objects

Copy the Control Center XML files from your installation package to the local drive of the machine where your Control Center client is installed.

- 1. Login to your client as **root**.
- 2. Go to System Configuration.
- 3. Create or select a folder to contain your new Control Center objects, for example, **System Objects**.
- 4. From the folder, right-click and select **Import...** The **Import Wizard** displays.
- 5. Select **Open...** to select the file to import.
- 6. Navigate to the folder where your Control Center Installation Package is stored. For example, c:\Everbridge 5.23.0.0\.
- 7. Open the **Default Templates** folder.
- 8. Select **CC\_Baseline\_Functionality.xml** and select **Open**. The **Import Wizard** shows all objects found in the file.
- 9. Select **Next** to move to the next step. The **Object Dependencies** page displays. There should be no dependencies.

- 10. Select **Next** to move to the next step. The file to be imported contains objects that already exist in Control Center. These are listed on the next screen. You must overwrite or merge all the existing objects with the new objects. To do this, select **Overwrite/Merge action for all**.
- 11. Select **Finish**. Once the import has completed successfully, select **Close** to close the **Import Wizard**.
- 12. Log out and log in to your Control Center client as **root**.

## **Upgrading Control Center**

The recommended upgrade process is to use Control Center Upgrade Manager. This automates the upgrade of Control Center. It can upgrade all server components (except web) as well as the client application and its plugins.

With the Upgrade Manager, you do not have to perform the following additional steps that are required when you install the software normally:

- Manually uninstall each product or add-on component one-by-one.
- Select the correct .msi packages to re-install based on the previous packages installed.
- Manually run multiple packages one-by-one.
- Provide the correct configuration for service accounts, database connection, and additional information collected by the installer UIs that was lost during uninstallation.
- Manually restart the same services that were running before installation.

## Upgrade Manager Prerequisites

The prerequisites for using Upgrade Manager are as stated below:

- 1. Make sure you already have an existing version of Control Center installed.
- 2. Make sure you are using the Upgrade Manager from the latest version of Control Center that you want to upgrade to. The first version of Control Center was 5.25. The Upgrade Manager from the latest version of Control Center supports upgrading from all versions of Control Center 5.25 onward.

**NOTE:** The Upgrade Manager in IPSecurityCenter supports upgrading from all versions of IPSecurityCenter from 5.5 onwards. Upgrading from IPSecurityCenter to Control Center requires uninstalling the old version of IPSecurityCenter and installing the new version of Control Center as this is not supported by the Upgrade Manager.

3. Sign out of Control Center Client.

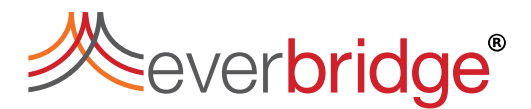

### Using Control Center Upgrade Manager

To use Control Center Upgrade Manager:

- 1. Locate the Upgrade Manager executable file. Normally, it is packaged along with the rest of the Control Center .msi packages.
- 2. Run the **Everbridge.ControlCenter.UpgradeManager.exe**. The Upgrade Manager dialog appears showing the various steps in the upgrade process.
- 3. When it reaches the **Confirmation** tab (on the left), a list of products that can be upgraded are listed.
- 4. Click **Upgrade All** to upgrade all the available products. A warning message appears informing that services will be stopped and restarted.
- 5. Click **Exit** when the upgrade is completed.
- 6. Verify the upgraded version by logging in to the Control Center Client. To verify, click the **About** tab in **System Configuration** window.

| 🐯 Upgrade Manager |                                          |            |            |        |                        |            |               | × |
|-------------------|------------------------------------------|------------|------------|--------|------------------------|------------|---------------|---|
| Steps             | The following products will be upgraded: |            |            |        |                        |            |               |   |
| Before we start   | Product                                  | Installed  | Available  | Action | Installed Location     |            |               |   |
| Version check     | Control Center                           | 5.22.0.323 | 5.22.0.323 | Repair | C:\Program Files (x86) | \Everbridg | ge\Control    |   |
| Confirmation      |                                          |            |            |        |                        |            |               |   |
| Deprecation check |                                          |            |            |        |                        |            |               |   |
| Preparing files   |                                          |            |            |        |                        |            |               |   |
| Stopping programs |                                          |            |            |        |                        |            |               |   |
| Upgrade files     |                                          |            |            |        |                        |            |               |   |
| Upgrade databases |                                          |            |            |        |                        |            |               |   |
| Starting services |                                          |            |            |        |                        |            |               |   |
| Finished          |                                          |            |            |        |                        |            |               |   |
|                   |                                          |            |            |        |                        |            |               |   |
|                   |                                          |            |            |        |                        |            |               | _ |
|                   |                                          |            |            |        |                        |            |               |   |
|                   |                                          |            |            |        |                        |            |               |   |
|                   |                                          |            |            |        |                        |            |               | _ |
|                   |                                          |            |            |        |                        |            |               |   |
|                   |                                          |            |            |        |                        |            |               |   |
|                   |                                          |            |            |        |                        |            |               |   |
|                   |                                          |            |            |        |                        |            |               |   |
|                   | Services will be stopped and restarted.  |            |            |        | Upgrad                 | de all     | E <u>x</u> it |   |
|                   |                                          |            |            |        |                        |            |               |   |

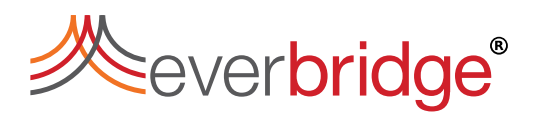

### Upgrading Federated System

You can upgrade Control Center using Control Center Upgrade Manager.

In a federated system, each site can work independently of the other. This means that federated hubs do not need to be on the same versions of Control Center. For example, in the following diagram:

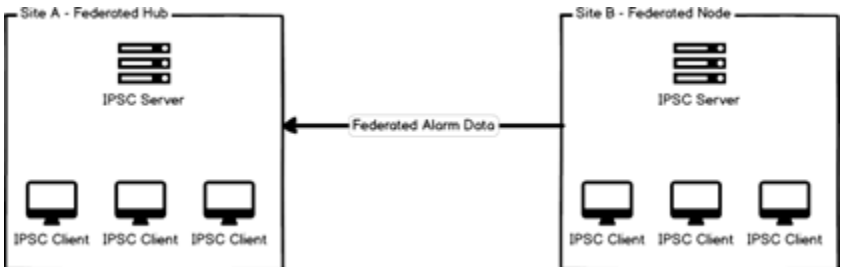

When upgrading a site, open the Upgrade Manager on every Control Center server and client machine you want to upgrade in the hub.

### Unattended Upgrade of the Control Center Client

You can also run the Upgrade Manager silently to update the Control Center Client components on a machine that has Control Center Windows Client installed.

The Upgrade Manager generates a log file of the upgrade process and logs information into the Console window.

#### Prerequisites:

- To successfully run the Upgrade Manager in silent mode, you must only have Client components installed.
- You must always run as an Administrator.

#### Syntax

Everbridge.ControlCenter.UpgradeManager.exe ["MSI Directory"] unattended [force] [dontrestart]

#### Parameters

| Parameter     | Description                                                                                      |
|---------------|--------------------------------------------------------------------------------------------------|
| MSI Directory | Directory containing the installer MSI files. Must be entered within quotes without trailing "\" |
| unattended    | Mandatory instruction to run unattended                                                          |
| force         | Terminates any running Control Center application without prompting the user                     |
| dontrestart   | Prevents restart after installation. Manual restart might be necessary                           |

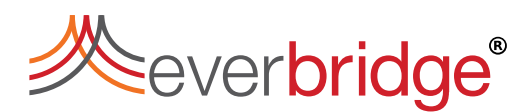

### Remarks

Upgrade Manager has to run as Administrator.

The unattended upgrade manager will always install the modern client.

The Upgrade Manager will ignore the Server component installers if necessary.

#### Examples

#### Upgrade Control Center client:

```
D:\Everbridge>Everbridge.ControlCenter.UpgradeManager.exe "D:\C
urrent Build\Everbridge 5.22.0.183" unattended
```

#### Upgrade Control Center client, force any client application to be terminated:

```
D:\Everbridge>Everbridge.ControlCenter.UpgradeManager.exe "D:\C
urrent Build\Everbridge 5.22.0.183" unattended force
```

### Upgrade Manager Support From Custom Locations

Upgrade Manager also provides supports upgrading the Installers, Addons, and Connection Managers from a custom location chosen by the user. The installers, Addons, and Connection Managers are always installed in the default location unless explicitly specified during the installation process. So while upgrading, the upgrade manager will look in the exact same location as specified during the installation process. The Upgrade Manager GUI now includes an extra column of information called **Installed Location** which indicates the file path to the location of the installers.

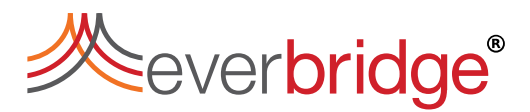

## Troubleshooting

Internet Information Server Home page fails to display, when accessing http://localhost and the following error message appears:

| erver Error                                                                                                    |
|----------------------------------------------------------------------------------------------------|
| 404 - File or directory not found.                                                                                   |
| The resource you are looking for might have been<br>removed, had its name changed, or is temporarily<br>unavailable. |

A common cause of this error is when IIS is unable to utilize port 80 as another application is using it. One of the conflicting applications is Skype, particularly when Skype is installed before configuring IIS.

To resolve this:

- 1. Configure Skype to stop using port 80
  - a. Open Skype.
  - b. From the menu, select **Tools** > **Options**.
  - c. Click Advanced > Connection.
  - d. Clear the option: Use port 80 and 443 as alternatives for incoming connections.
  - e. Click Save.
  - f. Quit Skype.

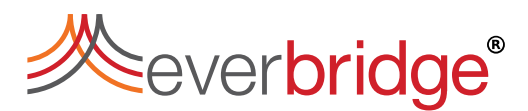

- 2. Reset IIS.
  - a. Click **Start** > **Run**, type cmd, and then press Enter.
  - b. Type isreset, and then press Enter.
- 3. Re-start Skype.

## Control Center Installation Fails to Complete

The Control Center Installation wizard ended prematurely.

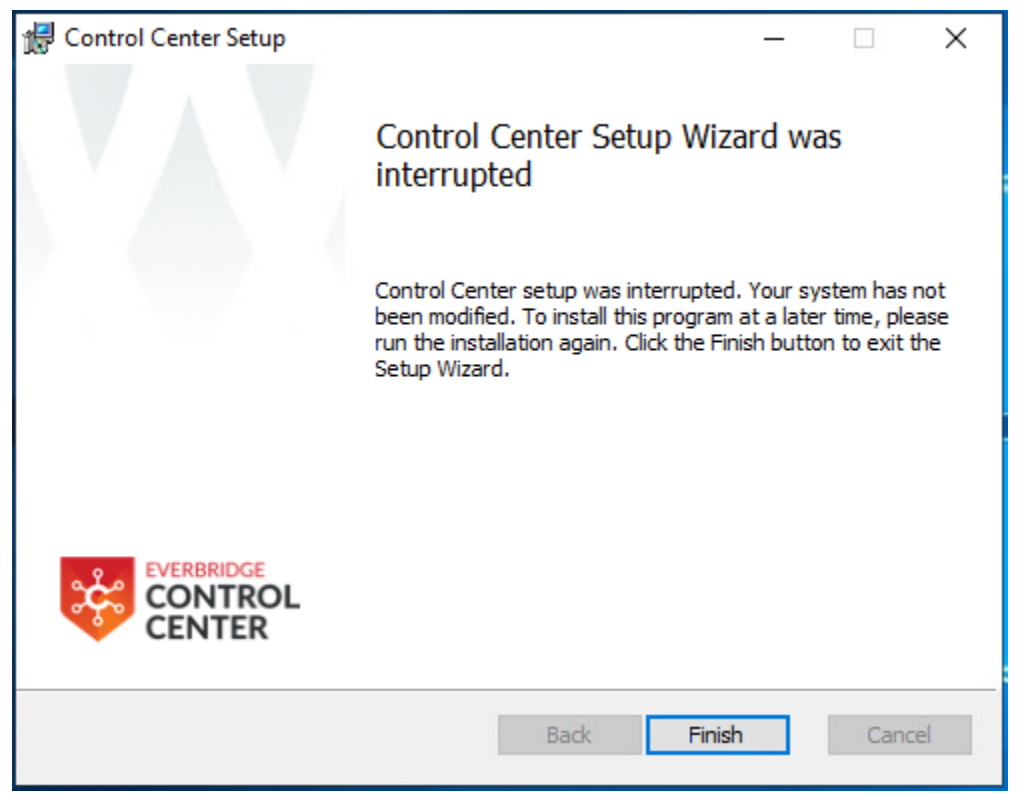

This issue typically relates to permissions issues and must be investigated by creating a log file from the installation.

To resolve this, investigate the issue by generating a log file of the install. To generate a log file for the database installer:

- 1. Copy the installer to the root of the local disk, for example C:\.
- 2. Click **Start** > **Run**, type cmd, and then press Enter.
- 3. Navigate to the folder containing the installer.
- 4. Paste the following text and then press enter: msiexec /i " Everbridge.ControlCenter.Server.Installer.msi" /l\*v log.txt
- Run through the installer and then inspect the log file created on the desktop. For example, the following message appears in the log file when a database cannot be created, CAQuietExec: \*\*\* SQL01268 C:\Program Files\Everbridge\pacific.sql(39,0) .Net SqlClient Data Provider: Msg 5170, Level 16, State 1, Line 1 Cannot create file 'C:\Databases\Current\pacific.mdf, because it already exists.
- 6. Change the file path or the file name, and retry the operation.

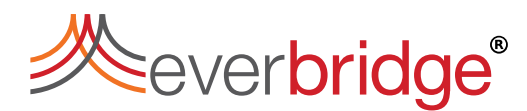

#### Note:

- When looking for errors in the log file, search for return value 3 and the error should appear above an instance of this text near the end of the log file.
- Database needs to be NOT participating in an availability group.

### Installer Error: Sqlpackage.exe has Stopped Working

The Control Center installer fails and reports that sqlpackage.exe has stopped working. The installer then rolls back and fails to install successfully.

This error message is related to the missing Microsoft SQL Server components that are required for the SQL Server 2012 Data-Tier Application Framework.

To resolve this, install the following files:

- SqlDom.msi
- SQLSysClrTypes.msi

https://www.microsoft.com/en-gb/download/details.aspx?id=52676

**NOTE:** If installing on an x64 machine, install both x64 and x86 versions of the MSIs.

### Unable to Start Net.Msmq Listener Adapter Service

The Control Center installation wizard displays an error message on the **Select Components** page, when you click **Next** after selecting the **Install the Auditing service** option.

cols and passes them to the

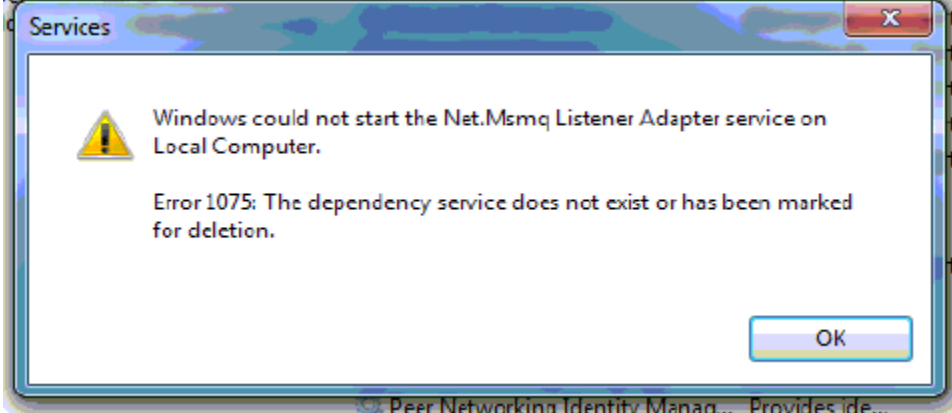

This is because Microsoft MSMQ has not been correctly installed.

To resolve this:

- 1. Configure MSMQ correctly and restart the machine.
- 2. Run through the prerequisites, see <u>Configuring Prerequisites for Control Center</u>.

### **General Service Failure**

Control Center services fail to start or do not function as expected. The Windows event log and Debug View do not report any exceptions.

To resolve this, run the suspected services, including the Server service, in debug mode.

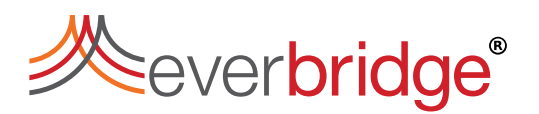

Follow these steps to run the Alarm Types service in debug mode. The server service is also included as this can also indicate the cause of the issue.

- 1. Ensure that all services run in debug mode are stopped. For example, stop the Control Center AlarmTypes Service and the Control Center Server Service.
- 2. Open a Command Prompt dialog for each service to be run in debug mode. In this case, 2 command prompt dialogs are required.
- 3. Navigate to the **Program Files** > **Service** folder, filter the folder contents by type **Application**, and then drag the file into a command prompt window.
- 4. Type debug after the file path and then press Enter.
- 5. Repeat this for all services to be run in debug mode and then check the command prompt dialog for any debug information to identify the issue.

## Waiting for Security Service to Start

The Windows Client is successfully communicating with the Control Center Server, but the following message is displayed.

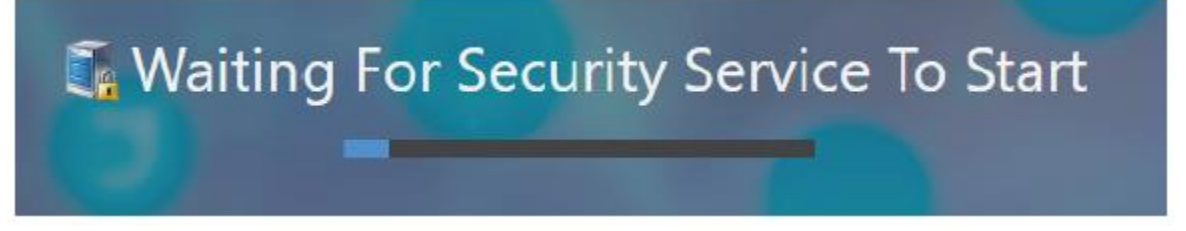

The Client application cannot reach the Control Center Server workstation using its hostname.

To resolve this, edit the hosts file on the workstation where Control Center Client is installed. To edit the hosts file:

- 1. Locate the hosts file in the following path:
   c:\windows\system32\drivers\etc\hosts
- 2. Edit the hosts file to add the hostname of the Control Center Server workstation and the IP address at which it can be reached. For example:
  - # 102.54.94.97 rhino.acme.com # source server
  - # 38.25.63.10 x.acme.com # x client host

**NOTE:** Refer to the documentation for your version of Windows for the steps required to update the hosts file.

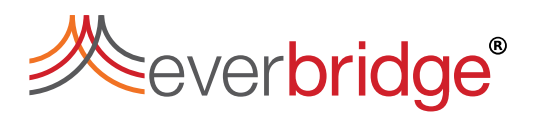

## Appendix

### Port Description

The following tables describe the executables, ports, protocol and direction that has to be considered when configuring network security.

Some services, such as the Rules Engine and Alarm Types Service communicate within the same host (not via the firewall) and are thus excluded from the tables.

Furthermore, certain windows services shall be configured and enabled and able to talk to each of the components in the architecture to ensure the system works correctly. These are:

- NTP
- Active Directory
- Ping used to check availability of services between Control Center Client and all other components
- MSMQ used to send messages between some subsystems and Control Center server (see <u>https://support.microsoft.com/en-gb/help/183293/how-to-configure-a-firewall-for-msmq-access</u>)

For the purposes of this document it is assumed that MS SQL Server is configured to use its default ports of TCP/UDP 1433 and 1434.

### **Control Center Server**

#### Server Inbound

| Name & Executable                                          | Port | Protocol | Source    | Notes                                                                                                    |
|------------------------------------------------------------|------|----------|-----------|----------------------------------------------------------------------------------------------------|
| ipscserver.exe                                             | 9000 | ТСР      | CC Client | Core Server                                                                                                    |
| Everbridge.ControlCenter.<br>AlarmTypes.WindowsService.exe | 9003 | ТСР      | CC Client | Alarm Types Service                                                                                                    |
| System.exe                                                 | 9004 | ТСР      | CC Client | Notification Service - SignalR<br>Listening on HTTP, and TCP level<br>protocol is handled by OS, hence no<br>executable. |
| Everbridge.ControlCenter.GIS.<br>WindowsService.exe        | 9005 | ТСР      | CC Client | GIS Service                                                                                                    |
| System.exe                                                 | 9006 | ТСР      | CC Client | GIS Service - Listening on HTTP, and<br>TCP level protocol is handled by OS,<br>hence no executable.                     |
| System.exe                                                 | 9007 | ТСР      | CC Client | The Connection Manager is listening<br>on HTTP, and TCP level protocol is<br>handled by OS, hence no executable          |

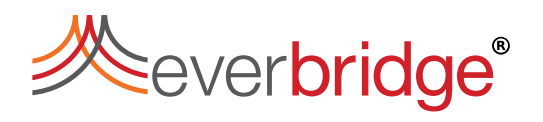

#### CONTROL CENTER INSTALLATION GUIDE

|                                                                                       |              |      |           | and running under the [System]<br>process.<br>9007 is used by SignalR HTTP (Event<br>viewer).                                                                           |
|---------------------------------------------------------------------------------------|--------------|------|-----------|----------------------------------------------------------------------------------------------------|
| System.exe                                                                            | 9008         | ТСР  | CC Client | Listening on HTTP, and TCP level protocol is handled by OS, hence no executable.                                                                                        |
| Everbridge.ControlCenter.<br>Security. WindowsService.exe                             | 9009         | ТСР  | CC Client | Security Service                                                                                                    |
| Data Web services                                                                     | 9010         | ТСР  |           | Signair for Notification to Web<br>Clients                                                                                                    |
| SMSvcHost.exe<br>SMSvcHost64.exe                                                      | 9099         | ТСР  | CC Client | Connection Manager use the Net.Tcp<br>Port Sharing Service (SMSvcHost).<br>9099 is used by Device services.                                                             |
| Default\Everbridge.ControlCenter<br>.Driver.ConnectionManager.<br>Windows Service.exe | 9100         | ТСР  | CC Client | The instance name is specific to the<br>installation. One rule has to be<br>configured per instance. Used by<br>Connection Manager services to<br>modify configuration. |
| Everbridge.ControlCenter.<br>Federation.WindowsService.exe                            | 9901<br>9902 | ТСР  | CC Client | Federated Service                                                                                                    |
| Everbridge.ControlCenter.<br>WindowsClient.exe                                        | 7333         | ТСР  | CC Client | Video Export Service                                                                                                    |
| MS firewall default "Message<br>Queuing TCP Inbound<br>"Message Queuing UDP           |              |      |           | %systemroot%\system32\mqsvc.exe;<br>MS firewall rule added automatically<br>when enableing MSMQ.                                                                        |
| ICMP                                                                                  |              | ICMP |           |                                                                                                    |

### Server Outbound

| Name & Executable                                                                                                    | Port         | Protocol | Destination | Notes                                                                                               |
|----------------------------------------------------------------------------------------------------|--------------|----------|-------------|----------------------------------------------------------------------------------------------------|
| Everbridge.ControlCenter.AlarmTypes.<br>WindowsService.exe<br>Default\Everbridge.ControlCenter.<br>Driver.ConnectionManager.<br>WindowsService.exe | 1433<br>1434 | TCP, UDP | MS SQL      | MS SQLPort not specified by<br>Control Center. Check SQL Server<br>installation for specific ports. |

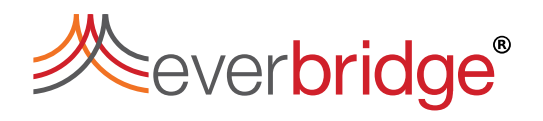

| Everbridge.ControlCenter.GIS.<br>WindowsService.exe                         |      |      |           |                                                                                                    |
|-----------------------------------------------------------------------------|------|------|-----------|----------------------------------------------------------------------------------------------------|
| Everbridge.ControlCenter.<br>RulesEngine.                                   |      |      |           |                                                                                                    |
| WindowsService.exe<br>ipscserver.exe                                        |      |      |           |                                                                                                    |
| Everbridge.ControlCenter.<br>Security. WindowsService.exe                   | 1434 | UDP  | MS SQL    |                                                                                                    |
| Federated Service                                                           | 9901 | ТСР  | CC Server |                                                                                                    |
| Everbridge.ControlCenter.<br>Windows Client.exe                             | 7333 | ТСР  | CC Client | Video Export Service                                                                               |
| MS firewall default "Message<br>Queuing TCP Inbound<br>"Message Queuing UDP |      |      |           | %systemroot%\system32\<br>mqsvc.exe MS firewall rule added<br>automatically when enabling<br>MSMQ. |
| ICMP                                                                        |      | ICMP |           |                                                                                                    |

### **Control Center Client**

**Client Inbound** 

| Name & Executable                                                        | Port | Protocol | Source      | Notes |
|--------------------------------------------------------------------------|------|----------|-------------|-------|
| Client Watchdog                                                          | 8567 | ТСР      | Loopback    |       |
| Heartbeat                                                                |      | ICMP     | IPSC Server | Ping  |
| MS firewall default "Message Queuing TCP Inbound<br>"Message Queuing UDP |      | MSMQ     |             |       |

### **Client Outbound**

| Name & Executable                                              | Port | Protocol | Destination | Notes                          |
|----------------------------------------------------------------|------|----------|-------------|--------------------------------|
| Everbridge.ControlCenter.<br>WindowsClient.exe                 | 9004 | ТСР      | CC Server   | Notification Service - SignalR |
| Everbridge.ControlCenter.<br>ClientWatchdog.WindowsService.exe |      |          |             |                                |

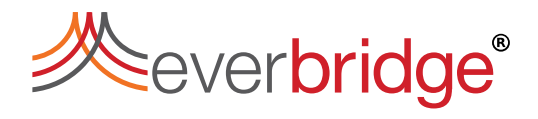

| Everbridge.ControlCenter.Driver.<br>VideoControlManager.exe    |                                                            |      |                   |                                                                                                    |
|----------------------------------------------------------------|------------------------------------------------------------|------|-------------------|----------------------------------------------------------------------------------------------------|
| Everbridge.ControlCenter.Driver.<br>VideoControlManager64.exe  |                                                            |      |                   |                                                                                                    |
| Everbridge.ControlCenter.<br>WindowsClient.exe                 | 9000,<br>9003,<br>9005,<br>9006,<br>9007,<br>9008,<br>9009 | ТСР  | CC Server         | Core Server, Alarm Types<br>Service, GIS Service,<br>Connection Manager service,<br>Security Service |
| Everbridge.ControlCenter.<br>WindowsClient.exe                 | 7333                                                       | ТСР  | CC Server         | Video Export Service                                                                                 |
| Everbridge.ControlCenter.<br>WindowsClient.exe                 | 7339                                                       | ТСР  | CC Server         | Reporting                                                                                            |
| Everbridge.ControlCenter.<br>WindowsClient.exe                 |                                                            |      |                   |                                                                                                    |
| Everbridge.ControlCenter.Driver.<br>VideoControlManager.exe    | 9099,<br>9100                                              | ТСР  | CIPSC Server      | Connection Manager service                                                                           |
| Everbridge.ControlCenter.<br>Driver. VideoControlManager64.exe |                                                            |      |                   |                                                                                                    |
| Federated Service                                              | 9901,<br>9902                                              | ТСР  | CC Server         |                                                                                                    |
| Everbridge.ControlCenter.Driver.<br>VideoControlManager.exe    | 554                                                        | ТСР  | Video Edge<br>NVR | VideoEdge - RTSP video<br>streams                                                                    |
| Everbridge.ControlCenter.Driver.<br>VideoControlManager64.exe  |                                                            |      |                   |                                                                                                    |
| Heartbeat                                                      |                                                            | ICMP | CC Server         | Video Edge NVR, MS SQL,<br>Cameras, Ping                                                             |

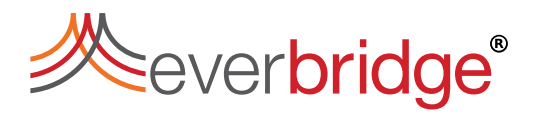

#### CONTROL CENTER INSTALLATION GUIDE

|                              | %systemroot%\system32\      |
|------------------------------|-----------------------------|
| MS firewall default "Message | mqsvc.exe                   |
| Queuing TCP Inbound          | MS firewall rule added      |
| "Message Queuing UDP         | automatically when enabling |
|                              | MSM                         |